Smaalenene Katteklubb Mail sendt klubbmedlemmer 22.05.2017

Hei, alle.

Vi har fått en del tilbakemeldinger om problemer med **registrering av Eierskifte** i MyCats. Etter å ha testet ut problemet med et av medlemmene våre og konferert med NRRs ekspertgruppe, kan vi gi en mer utførlig beskrivelse av prosedyren Eierskifte:

Fyll ut *eierskifteskjemaet* (katter fra eget oppdrett) eller finn fram kjøpekontrakten (videresalg av katter du ikke selv har oppdrettet).

Klikk på navnet til den katten du har solgt/videresolgt, når du er inne på oversikten over kattene dine (KATTER). Klikk så på knappen "Endringsforespørsler" når du skal laste opp eierskifteskjemaet/kjøpekontrakten.

På neste bilde du får opp, klikker du på "Legg til" under Endringsforespørsler. Så åpner du nedtrekksmenyen under "Velg". Der står det *uheldigvis* ikke noe om eierskifte, men du kan her enten klikke på "Endring i helseinformasjon" eller "Send gamle ... utstillingsresultater". (Denne menyen er ikke klargjort ennå, men dette vil funke.) Her kan du laste inn skjemaet/kontrakten. Deretter klikker du på "Lagre".

En automatisk generert bekreftelse vil muligens blir sendt deg på mail etter lagringen. Denne er dessverre foreløpig bare på finsk (!). Ikke bekymre deg om det, vi får tro at dette vil bli rettet ganske snart.

Vi skjønner at det kan synes vanskelig når systemet er såpass uferdig og med flere unøyaktigheter. Men vi må regne med at problemene etter hvert blir fanget opp.

## Katter som er gitt bort

Dette kan gjelde både katter du har oppdrettet selv, og katter du ikke har oppdrettet. Her skal du også fylle ut eierskifteskjemaet.

Fyll ut skjemaet med navn på den personen du har gitt katten til. Har du ikke adressen, får ikke det hjelpe. NRR vil ha skjemaet uansett. Last opp skjemaet som beskrevet over, og trykk "Lagre".

Med vennlig hilsen Else Bjerke Westre Smaalenene Katteklubb

Hjemmeside: http://www.smaalenene-kk.no